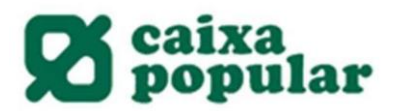

## Fondos de Inversión

| 1. | Contratación Fondos de Inversión               | 2   |
|----|------------------------------------------------|-----|
| 2. | Suscripción o reembolso de Fondos de Inversión | .10 |
| 3. | Traspasos Internos entre Fondos de Inversión   | 21  |
| 4. | Anulación de órdenes de Fondos de Inversión    | 25  |
| 5. | Contratación fondos terceras gestoras          | 28  |

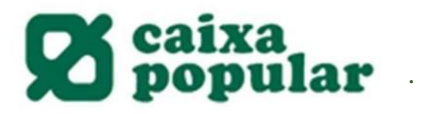

## CONTRATACIÓN FONDOS DE INVERSIÓN GEESCOPERATIVO DESDE RURALVIA

#### **RURALVÍA WEB**

1. Acceder a la opción de "Contratación Online" que se encuentra en la columna de la izquierda en la pestaña de Inicio.

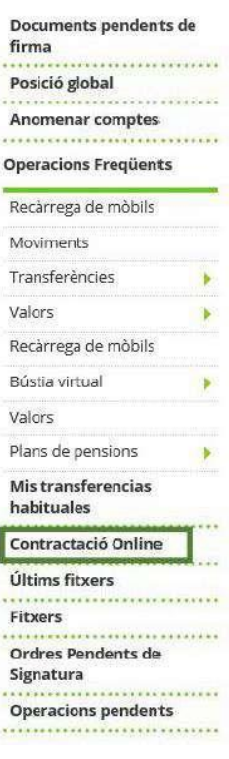

2. Seleccionar la opción de Fondos de Inversión.

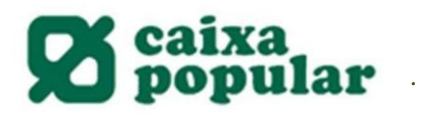

## Contractació Online

| Is principals productes i serveis que pot cor                         | ntractar a un sol clic                                              |                                                                 |
|-----------------------------------------------------------------------|---------------------------------------------------------------------|-----------------------------------------------------------------|
| Comptes Corrents                                                      | Dipòsits                                                            | Fons d'Inversió                                                 |
| L'eina més cómoda per a gestionar la<br>seua economia<br>Contractar » | Un producte per a fer crèixer els seus<br>estalvis<br>Contractar »: | Per a traure el màxim partit als seus<br>diners<br>Contractar » |
| Plans de Pensions                                                     | Compte de Valors                                                    | Targetes Dèbit                                                  |
| Pensant en el seu futur                                               | La forma mès fàcil d'invertir en borsa                              | La clau d'accès al seu compte corrent                           |
| Contractar #                                                          | Contractar »                                                        | Contractar »                                                    |

3 Nos aparecerá la pantalla de CATALOGO DE FONDOS DE INVERSION y seleccionaremos ACEPTAR para acceder al listado de Fondos a Contratar.

| $(\overrightarrow{\Gamma}^{2})$ | Li recomanem l'ús de<br>L'ajudarà a elegir la r | el Comparador de F<br>nillor opció. | ons. |  |
|---------------------------------|-------------------------------------------------|-------------------------------------|------|--|
| 9                               | Comparador de fons                              |                                     |      |  |
| arca de Fons<br>ategoría        | Tots                                            | •                                   | Nom  |  |
| Cerca Avancada                  | -h                                              |                                     |      |  |

En las Páginas 1 y 2 Encontramos en AZUL los Fondos de Inversión de Gescooperativo.

Ejemplo:

|                                          |                           |                  | Pàgina <u>1 -</u> 2 - <u>3</u> |
|------------------------------------------|---------------------------|------------------|--------------------------------|
| Fons                                     | Tipus de fons             | Valor liquidatiu | Data                           |
| RURAL MIXTO 75 FI                        | FI MIXTO R.VAR ESPAÑA     | 614,93           | 02-04-2020                     |
| RURAL MIXTO 50 FI                        | FI MIXTO R.VAR ESPAÑA     | 1.180,73         | 02-04-2020                     |
| RURAL MIXTO 25 FI                        | FI MIXTO R.FIJA EURO      | 759,45           | 02-04-2020                     |
| RURAL MIXTO 20, FI                       | FI MIXTO R.FIJA EURO      | 675,80           | 02-04-2020                     |
| RURAL GESTIÓN SOSTENIBLE I FI            | FI MIXTO R.FIJA INTERNAC  | 292,85           | 01-04-2020                     |
| RURAL GESTION SOSTENIBLE II, FI ESTANDAR | FI MIXTO R.VAR INTERNACIO | 275,37           | 01-04-2020                     |
| RURAL EURO RENTA VARIABLE, FI ESTANDAR   | FI R.VAR EURO GLOBAL      | 448,13           | 02-04-2020                     |

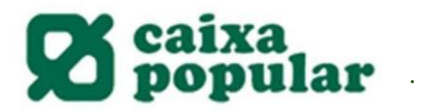

## 4. Una vez seleccionado el Fondo de Inversión que deseamos contratar seleccionamos CONTRATAR.

| RURAL GESTIÓN SOSTENIBLE I FI                                                                                                    | FI MIXTO R.FIJA INTERNAC                                                                                                    | 292,85                                 | 01-04-2020                            | Contractar                           |                                               |  |  |  |
|----------------------------------------------------------------------------------------------------|----------------------------------------------------------------------------------------------------|----------------------------------------|---------------------------------------|--------------------------------------|-----------------------------------------------|--|--|--|
| - Marcar el checl                                                                                                    | ۲ "He Leido" y ACEPTAR:                                                                                                    |                                        |                                       |                                      |                                               |  |  |  |
| Clàusules legals de cor                                                                                                    | ntractació                                                                                                    |                                        |                                       |                                      |                                               |  |  |  |
| Passos a seguir                                                                                                    |                                                                                                    |                                        |                                       |                                      |                                               |  |  |  |
| Ha seleccionat l'opció de contractar un                                                                                                    | ı nou fons d'inversió.                                                                                                    |                                        |                                       |                                      |                                               |  |  |  |
| La contractació d'aquest fons es realitz<br>28013. Inscrit en el Registre Mercantil o<br>Registre Administratiu S.G.I.I.C en CNM                                                                         | arà amb GESCOOPERATIVO, S.<br>le Madrid, Tom 787, Foli 149, S<br>V nº 140.                                                                                                    | . a., S.G.I.I.C, s<br>iecció 3ª, Fulli | iituat en la C/ V<br>a 16.069, Inscri | erge dels Perills<br>pció primera am | n° 4, 5* planta, Madrid<br>nb NIF A-79946612. |  |  |  |
| <ul> <li>Seleccione el compte amb què es rea</li> <li>Lea y archive si así lo desea el docum</li> <li>Indique l'import de la inversió i el co</li> <li>Introduïsca el codi de la seua targeta</li> </ul> | <ul> <li>Seleccione el compte amb qué es realitzaran els càrrecs i abonaments relacionats amb la seua operativa de fons d'inversió.</li> <li>Lea y archive si así lo desea el documento Datos Fundamentales para el Inversor, y el último Informe Semestral en formato pdf.</li> <li>Indique l'import de la inversió i el compte associat al fons d'Inversió.</li> <li>Introduïsca el codi de la seua targeta de signatura electrónica i clique "Acceptar".</li> </ul> |                                        |                                       |                                      |                                               |  |  |  |
| Una vegada realitzada esta contractaci<br>operatiu a tots els efectes.                                                                                                    | ó mitjançant l' ompliment dels                                                                                                    | tres punts ai                          | nteriorment inc                       | licats, el seu fon                   | s d'inversió serà                             |  |  |  |
| Existeix un fullet, el document amb les<br>fons a la disposició del públic, en la CNI                                                                                                    | Jades fonamentals per a linver<br>៧V, la Gestora, en www.ruralvi                                                                                                    | rsor, un infori<br>a.com, i en le      | me anual, i els i<br>s oficines de la | últims informes<br>seva entitat.     | semestral i trimestral del                    |  |  |  |
| Per favor, llija i accepte els documents                                                                                                    | relatius als termes i condicions                                                                                                    | s de contracta                         | ació:                                 |                                      |                                               |  |  |  |
|                                                                                                    |                                                                                                    |                                        |                                       |                                      |                                               |  |  |  |
| Informació prèvia a la contractacio                                                                                                    | <u>a distància</u>                                                                                                    |                                        |                                       |                                      |                                               |  |  |  |
| Informació política de dades                                                                                                    |                                                                                                    |                                        |                                       |                                      |                                               |  |  |  |
| He llegit i accepte les conce                                                                                                    | licions de contractació                                                                                                    |                                        |                                       |                                      |                                               |  |  |  |
|                                                                                                    |                                                                                                    |                                        |                                       |                                      | Tornar Acceptar                               |  |  |  |

5 Nos aparecerá la siguiente pantalla Cláusulas legales de contratación:

- Debemos descargar los documentos.
- 6. Datos de la Contratación:

En este apartado seleccionamos la Cuenta desde la cual deseemos operar con el Fondo de Inversión y el importe que queremos suscribir.

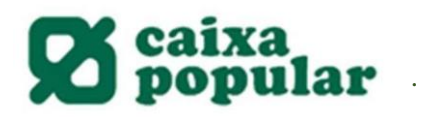

## Dades de la contractació

| Per a realitzar l'operació ómpliga le | s dades sol·licitades i polse 'Acceptar'. |                 |
|---------------------------------------|-------------------------------------------|-----------------|
| Dades de l'orde                       |                                           |                 |
| Fons                                  | RURAL GESTIÓN SOSTENIBLE I FI             |                 |
| Tipus de fons                         | FI MIXTO R.FIJA INTERNAC                  |                 |
| Titular                               |                                           |                 |
| Categoria MIFID                       | DETALLISTA                                |                 |
| Compte asociat al fons                | Seleccione un compte                      |                 |
| Manera de contractació                |                                           |                 |
| Import per subscriure                 | 0,00                                      |                 |
| 🔘 Traspàs Fons Própia Entitat         | ,                                         |                 |
| 🔘 Traspàs Fons una altra entitat      |                                           |                 |
|                                       |                                           |                 |
|                                       |                                           | Tornar Acceptar |

7 Al seleccionar la cuenta asociada al fondo y el importe a suscribir, aparecen los siguientes documentos que debemos DESCARGAR TODOS leer, marcar el check "He leído..." y entonces ya podemos ACEPTAR y continuar con la operación:

| Fitxa del<br><u>fons</u>  | Fullet anual                      | informe últim <u>trimestre</u> | Informe<br>Semestral | Datos Fundame | ntales para el |
|---------------------------|-----------------------------------|--------------------------------|----------------------|---------------|----------------|
| ✓ He llegit i<br>Semestra | i accepte el document Dades<br>al | Fonamentals per a l'Inv        | ersor i l'informe    |               |                |
|                           |                                   |                                |                      | Тс            | ornar Acceptar |

8. A continuación deberemos realizar el Test de Conveniencia, debemos responder TODAS las preguntas y Seleccionar CALCULAR EL RESULTADO:

?

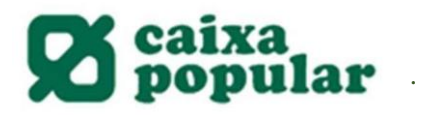

## Test de Conveniència de F. D' Inversió No Garantits

Pore selected basewood bime lige iss deduction i isolation - solation Acception -

| arm                   | 800 B                                                                                                    |
|-----------------------|----------------------------------------------------------------------------------------------------|
| 0                     | Sevan Ianud-a                                                                                                    |
| 0                     | laud-a hàosa                                                                                                    |
| 0                     | 1200-01-2 2000 = 08+12 - 70 (0 -= 40 (0 -= 40 (0                                                                                                    |
| 9                     | Inclusion actions destanded a Hacebau agreen                                                                                                    |
|                       | anu dan da pananda na Iranan un emeraran pertenanal mianarada em las marendas inaraname                                                                                                    |
| 0                     | 3                                                                                                    |
| 8                     | 40                                                                                                    |
|                       |                                                                                                    |
|                       | IC*11                                                                                                    |
| nc or<br>mb i<br>ardr | aneuxador de que la inversacien fona d'inversaciéo Garanius es une inversació de rus, de la que no es coneix<br>entenomías la rendibilitat que expodrá obtenir en el mateix, podens aquesta armbar a ser regative (<br>19.19. part del capital inversit                                                                                                    |
| 0                     | 3                                                                                                    |
| ٥.                    | 40                                                                                                    |
| ie ex<br>mu<br>vens   | aneuvador que la inversaci en fonz d'Inversaci 40 Garanti la poden estar vinxulata a algun estiv. Enencer 18 j<br>an en el Marcatti que, per tant, la seva velorato i pot l'ustvar tant a l'alga com la baixa respecte a la<br>aci realituada                                                                                                    |
|                       | oreurador que la inversad en tona d'Eversad 40 Garanii is poden estar vincula tale algun estiu. Enencer 10<br>ar en el Mercal I que, per tant, la seua valoració por l'uciuar tant a l'alga com la baixa respecte a la<br>ad realitzada                                                                                                    |
|                       | aneuvedor que la inversad en fona d'Enversad Ao Garenni is poden ester vinsulata a algun activ. Enenver Da<br>an en el Mercau i que, per tenu, la seve veloratoù pot llucivar tenu a l'alga com la betza respecte a la<br>ad realituada<br>3<br>No                                                                                                    |
|                       | onelvedor que la inversad en fonald "inversad 40 Garenni is poden ester envolata a algun activ financen (A<br>an en el Mercal i que, per teni, la seva veloració por l'ucivar teni a filalça com la baixa respecte a la<br>ad realituada<br>3<br>Ye                                                                                                    |
|                       | oreuxedor que la inversad en tona d'inversad ko Garenui a poden estar vincula tale algun activi financen i to<br>ar en el Merca I i que, per tant, la seua veloració por l'ucivar tant a l'alga com la beuxa respecte a la<br>se realituada<br>3<br>No<br>aneuxedor de que els tona d'inversad no estan coberta per el tona de Garentia de Opósita                                                                                                    |
|                       | oreuxador que la inversió en tona d'inversió ko Garenu la poden ester kincula la eligun estru linencer uto<br>an en el Verse I i que, per tent, la seue velorecci por l'usiver tent e l'alga com la beuxa respecte e la<br>sci realituada<br>3<br>No<br>oreuxador de que els tons d'inversió no esten coberts per el tons de Garenus de Opósits<br>3                                                                                                    |
|                       | oneurador que la inversad en tona d'Eversad No Garenni la poden ester vincula cale algun estru linencer do<br>ar en el Versa i que, per tent, la seus veloreció por l'usivar tent e l'alga com la beixa respecte e la<br>ad realitzada<br>3<br>Yel<br>oneurador de que els tona d'Eversad no esten coberta per el tona de Garennia de Opósita<br>3<br>Yel                                                                                                    |
|                       | orecuedor que la inversad en tona d'Eversad No Garennina poden ester envula se algun estru linencer do<br>ar en el Versa i que, per tens, la seus velocesos pol·lucivar tens e l'alga com la beuxa respecte e la<br>ad realizada<br>3<br>No<br>eneutedor de que els tona d'Eversad no esten coberts per el tona de Garennia de Opósita<br>3<br>No<br>4 Invesa V                                                                                                    |
|                       | oneurador que la inversad en tona d'Eversad No Garenni la poden esier vincula de algun ecili. Enencer do<br>ar en el Merca i que, per iano, la seus veloreció por l'ucivar iano e l'algu com la beixa respecte e la<br>ad realitzada<br>3<br>No<br>eneurador de que els tona d'Eversad no esien coberta per el tona de Garennia de Dipósita<br>3<br>No<br>No<br>No<br>No                                                                                                    |
|                       | one Lador que la inversa ó en tona d'Eversa ó la Garenni la poden ester vincula de algun estru linencer do<br>ar en el Vercer i que, per tenu, la seus veloreció por l'usivar tenu e l'algu com la beixa respecte e la<br>algunada<br>3<br>No<br>amusodor de que els tona d'Eversa ó no esten obtenta per el tona de Garennia de Apósita<br>4<br>No<br>No<br>No<br>No                                                                                                    |
|                       | ameterdar que la inversa à en tana d'Enversa à la Garenni la paden ester vincula de algun estru lineman de<br>ar en el Merce I que, per renu, la seue veloreció por l'usiver renu e l'algu com la beux respecte e la<br>ad realituade<br>3 No<br>ameterdar de que els tana d'Enversa à no estern obtenia per el tana de Garennia de Opósia.<br>3 No<br>4 Invesa Merce Merce Merce à enversa non copera per el tana de Garennia de Opósia.<br>4 Invesa Merce Merce Merce à enversa no copera per el tana de Garennia de Opósia.                                                                                                    |
|                       | ameterdar que la inversaria en tana d'Eversaria Va Garennina paden ester versulara e algon estru Enerver de<br>ar en el Versa i que, per renn, la seue veloreció por l'usinar renn e l'algo com la beuxa respecte e la<br>ar realinada<br>3<br>Ve<br>ameterdar de que els tana d'Enversaria no esterno oberna per el tana de Garennia de Apósica<br>3<br>Ve<br>esterda en las últimas à años con tandos de Enversaria en ceptiel garennizado:<br>3<br>Ve                                                                                                    |
|                       | ane Ledor que la Inversió en tona d'Inversió les Garennina poden ester envula de algun estru linencen de<br>ar en el Verse i que, per tens, la seus veloresci por l'usouer tens el falga com la beuxa respecte e la<br>ad realitada<br><b>3</b><br>Vel<br>encuedor de que els tona d'Inversió no esten coberta per el tona de Garennia de Apósita<br><b>3</b><br>Vel<br>encuedor de que els tona d'Inversió no esten coberta per el tona de Garennia de Apósita<br><b>3</b><br>Vel<br>encuedor de en las últimos à años con tondos de Inversion en capital garentitado:<br><b>3</b><br>Vel<br>encue de speraciones en las últimos à años con tondos de Inversión no garentitados.<br><b>5</b><br>Vel                                                                                                    |
|                       | ane Ledor que la inversió en tona d'Everaid les Garennina poden ealer envula de algun estiv linemen de<br>ar en el Verai i que, per iens, la seus veloreció por l'usivar iens el falga com la beixa respecte e la<br>ad realitada<br>3. Ve<br>enercedor de que els tona d'Everaió no ealen coberta per el tona de Garennia de Opóana<br>3. Ve<br>4. Even vel<br>enercedor de que els tona d'Everaió no ealen coberta per el tona de Garennia de Opóana<br>3. Ve<br>4. Even vel<br>enerce de en las últimas à años con tondos de Everaion en capital girennitado:<br>3. Ve<br>enerce de speraioones en las últimas à años con tondos de Everaion no garennitados:<br>4. Even vel<br>4. Even vel<br>enerce de speraioones en las últimas à años con tondos de Everaion no garennitados:<br>4. Even vel<br>4. Even vel<br>4. E |

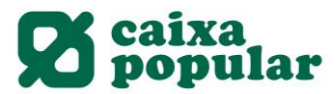

9. Una vez calculado el Test, nos dará el resultado y nos habilitará las opciones de IMPRIMIR (seleccionar la opción si deseamos imprimir el resultado) y ACEPTAR.

Seleccionamos ACEPTAR para poder continuar:

| Resultat obtingut : APTO para familia 7 y APTO para familia 8 |                  |  |  |
|---------------------------------------------------------------|------------------|--|--|
|                                                               | Acceptar mprimin |  |  |
|                                                               |                  |  |  |

 A continuación deberemos seleccionar la periodicidad con la que deseamos recibir la Información del Fondo de Inversión y correo electrónico o postal para recibirla. En este apartado también podemos incluir otros Titulares del Fondo.

Nota: En el caso de indicar otros titulares del Fondo, todos ellos deberán tener acceso a Ruralvía para firmar la operación.

| Dades de la contra                                                                                                    | actacio                                                                                      |                              |                       | C          |
|----------------------------------------------------------------------------------------------------|----------------------------------------------------------------------------------------------|------------------------------|-----------------------|------------|
| Per a realitzar l`operació ómpl                                                                                                    | iga les dades sol·licitades i polse                                                          | 'Acceptar'.                  |                       |            |
| Dades de l'orde                                                                                                    |                                                                                              |                              |                       |            |
| Fons                                                                                                    | RURAL GESTIÓN SOST                                                                           | ENIBLE I FI                  |                       |            |
| Tipus de fons                                                                                                    | FI MIXTO R.FIJA INTERM                                                                       | NAC                          |                       |            |
| Categoria MIFID                                                                                                    | DETALLISTA                                                                                   |                              |                       |            |
| Compte asociat al fons                                                                                                    |                                                                                              | 12   CUENTA AHOR             | RO                    |            |
| Import                                                                                                    |                                                                                              |                              |                       |            |
| Informació relacionada amb e<br>Desitge rebre informació sobre<br>Periodicitat. (Pot seleccionar-<br>Anual<br>Semestral<br>Trimestral<br>No desitge rebre informa<br>Forma d'enviament.<br>Correu postal<br>Correu postal<br>Correu electrónic | el fons (amb caràcter opcional)<br>el fons d'inversió seleccionat ar<br>ne més d'una)<br>ció | nb les caracteristiques segü | ents:                 |            |
| <ul> <li>Únic titular</li> <li>Titulars del compte associ</li> </ul>                                                                                                    | iat al fons                                                                                  | -                            |                       |            |
| Altres titulars                                                                                                    |                                                                                              |                              |                       |            |
| Per tavor, indique les dade                                                                                                    | s de la resta de titulars que cont                                                           | ractaran el producte a mes d | e voste.              |            |
|                                                                                                    | Nom                                                                                          | Document                     | Tipus de document     |            |
|                                                                                                    |                                                                                              |                              | Seleccione un tipus 🔻 |            |
|                                                                                                    |                                                                                              |                              | Seleccione un tipus 🔻 |            |
|                                                                                                    |                                                                                              |                              | Seleccione un tipus 🔻 |            |
|                                                                                                    |                                                                                              |                              | Seleccione un tinus   |            |
|                                                                                                    |                                                                                              |                              |                       |            |
|                                                                                                    |                                                                                              |                              | Tora                  | ar Accepta |

Una vez rellenados todos los campos seleccionaríamos ACEPTAR para continuar.

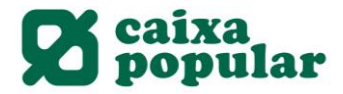

(?)

- 11. Datos de la contratación:
- Debemos descargar la Cláusula de Conveniencia.
- Marcar check "He leído...".
- Firmar la operación con nuestra Clave de Firma y Aceptar.

#### Dades de la contractació

A continuació es detallen les dades de l'ordre. Per a realitzar l'operació, introdueixi la firma requerida i cliqui 'Acceptar'.

| Dades de l'orde                                                                                |                                                                                 |                            |                          |                          |            |                          |                          |
|------------------------------------------------------------------------------------------------|---------------------------------------------------------------------------------|----------------------------|--------------------------|--------------------------|------------|--------------------------|--------------------------|
| Fons<br>Tipus de fons<br>Compte asociat al fons<br>Titular<br>Categoria MIFID<br>NIF<br>Import | RURAL GESTIÓN SC<br>FI MIXTO R.FIJAINTE<br>ES83 3159<br>DETALLISTA<br>***5190** | DSTENIBL<br>ERNAC          | LE I FI                  | CUENT                    | AAHOR      | RO                       |                          |
| Informació sobre el fons.<br>Periodicitat<br>Forma d'enviament.                                | Trimestral , Semestr<br>Correo Electrónico: *                                   | al y Anual                 | **dal@                   | Dgmail.                  | com        |                          |                          |
| Signatura de la contractació                                                                   |                                                                                 |                            |                          |                          |            |                          |                          |
| He llegit i accepte el document l<br>He llegit i accepte la Clàusul                            | Dades Fonamentals per a l'In<br>a de Conveniència. <mark>(2017)</mark> Clàu:    | iversor, l'u<br>sula de Co | últim i<br><u>onveni</u> | nforme<br>I <u>encia</u> | semesi     | tral i les condicions de | contractació establides. |
| Introdueix les posicions<br>sol·licitades de la clau 🖌<br>de signatura.                        | * * * *                                                                         | 6<br>3                     | 2<br>5                   | 9 8<br>4 1               | 8 0<br>. 7 | Esborrar                 | Com s'ha de<br>signar?   |
|                                                                                                |                                                                                 |                            |                          |                          |            |                          | Tornar Accepta           |

Al firmar la operación la operación quedará en estado PROCESADO.

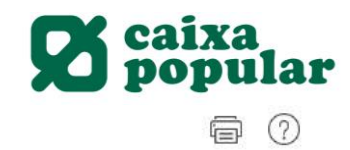

## Dades de la contractació

L'operació s'ha realitzat correctament. Polse 'Imprimir' per a realitzar la visualització i impressió del justificant de l'operació.

| Dades fons                |                                            |
|---------------------------|--------------------------------------------|
| Fons                      | 3159                                       |
| Nom                       | RURAL GESTION SOSTENIBLE II, FI ESTANDAR   |
| Compte associat           | ES83 3159 CUENTA AHORRO                    |
| Titular                   |                                            |
| Categoria MIFID           | DETALLISTA                                 |
| NIF                       | ***5190**                                  |
|                           |                                            |
| Informació sobre el fons. |                                            |
| Periodicitat              | Trimestral , Semestral y Anual             |
| Forma d'enviament.        | Correo Electrónico: *********dal@gmail.com |
|                           |                                            |
| Dades de l'operació       |                                            |
| Estat                     | PROCESSAT                                  |
| Canal                     | Banca Internet                             |
| Signat per                | 8****688                                   |

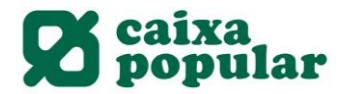

## SUSCRIPCIÓN O REEMBOLSO DE FONDO DE INVERSIÓN POR RURALVIA

#### RURALVÍA WEB

#### SUSCRIPCIÓN FONDO DE INVERSIÓN:

1. Accedemos la pestaña de Ahorro/Inversión en el Menú Inicio de Ruralvia.

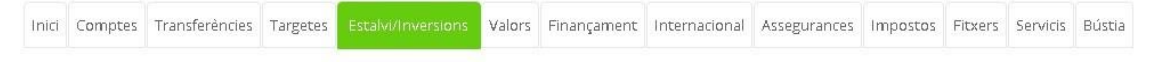

2. Seleccionamos la opción de Orden de Suscripción:

| Consultes                  | •     |  |
|----------------------------|-------|--|
| Nova imposició             |       |  |
| Anul·lació                 |       |  |
| Contractar                 |       |  |
| ζеро                       |       |  |
| Consulta operacions        |       |  |
| ons d'inversió             |       |  |
| Catàleg de fons            | 1000  |  |
| Comparador de Fons         |       |  |
| Contractar                 |       |  |
| Consulta de fons           | •     |  |
| Orde de subscripció        |       |  |
| Orde de reembossament      | 10008 |  |
| Ordres Periòdiques         |       |  |
| Traspàs de Fons            | •     |  |
| Anul·lació d´ordes         | •     |  |
| Consulta d´ordes           | •     |  |
| Campaña Ahorro de<br>papel | •     |  |
| Aportacions                | 1995  |  |

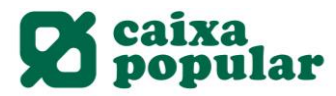

3. Nos aparecerá en pantalla los Fondos de Inversión que tenemos contratados, seleccionamos el Fondo donde queremos hacer la suscripción en la parte destacada <u>AZUL (Número de cuenta del Fondo).</u>

| Li recomanem l'ús del d<br>L'ajudarà a elegir la mil<br>Comparador de fons | Comparador de Fons.<br>lor opció.           |
|----------------------------------------------------------------------------|---------------------------------------------|
| También puede seleccionar el fondo sobre el que d<br>Número de compte      | lesea realizar la Suscripción<br>Descripció |
| <u>3159 00</u>                                                             | RURAL RENTA EUROPA                          |
| <u>3159 00</u>                                                             | RURAL GESTION SOSTENIBLE II, FI ESTANDAR    |
| 3159 00                                                                    | GESCOOP. GESTION DECIDIDO FI                |
| <u>3159 00</u>                                                             | RURAL R.VBLE. INTERNACIONAL, FI ESTANDAR    |
| 3159 00                                                                    | RURAL RENTA VARIABLE ESPAÑA FI              |
|                                                                            |                                             |
| 3159 00                                                                    | RURAL TECNOLOGICO RENTA VBLE ESTANDAR FI    |

Nota: en caso de desear realizar una orden de suscripción de un nuevo Fondo todavía no contratado, será necesario realizar la contratación del Fondo antes de realizar la orden de suscripción.

# 4. En esta pantalla pondremos el importe a suscribir y seleccionaremos ACEPTAR.

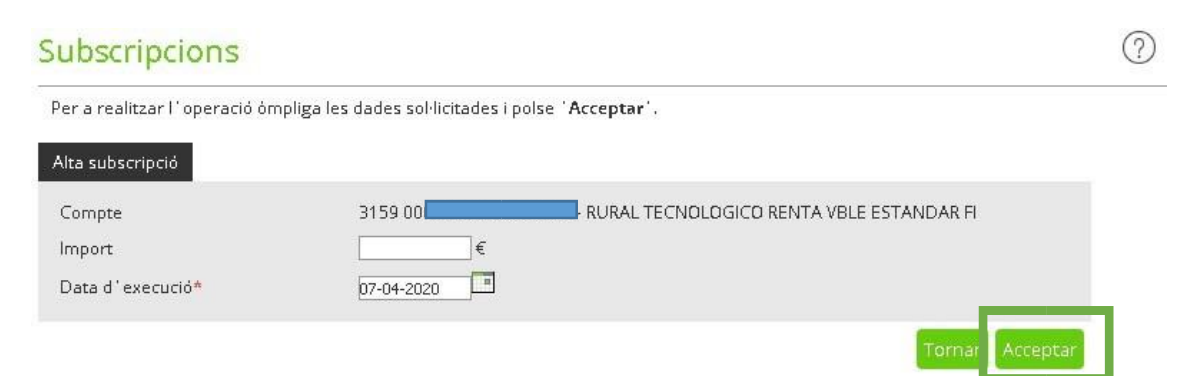

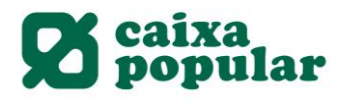

5. Firmamos la operación con nuestra clave de firma.

| Signatura subscripcior                          | าร                            |                                                       | ?           |
|-------------------------------------------------|-------------------------------|-------------------------------------------------------|-------------|
| Acontinuació es detallen les dades c            | le l´ordre. Per a realitzar l | °operació, introdueixi la firma requerida i cliqui 'A | cceptar'.   |
| Pades fons                                      |                               |                                                       |             |
| Fons                                            | 3159 00                       | RURAL TECNOLOGICO RENTAVBLE ES                        | TANDAR FI   |
| Nom                                             | RURAL TECNOLOGI               | CO R. VBLE., FI ESTANDAR                              |             |
| Compte associat                                 | ES89 3159 00                  |                                                       |             |
| ades subscripció                                |                               |                                                       |             |
| Data creació                                    | 07-04-2020                    |                                                       |             |
| Data d'execució                                 | 07-04-2020                    |                                                       |             |
| Import subscrit                                 |                               |                                                       |             |
| Núm. participacions a subscriure                | 0,0000000                     |                                                       |             |
| ignatura subscripció                            |                               |                                                       |             |
| 🖞 He llegit i accepte la Clàusula de (          | Conveniència. 📆 Cláusi        | ula de Conveniencia                                   |             |
| Introdueix les posicions                        |                               | 7 3 6 4 9 Esborrar                                    | Com s'ha de |
| sol·licitades de la clau 🛛 🗙 🛧<br>de signatura. | • * * •                       | 0 8 1 2 5                                             | signar?     |
|                                                 |                               |                                                       | Tornar Acce |

Respuesta de Suscripción, se nos quedará en estado Pendiente de Procesar. De esta forma ya tendríamos la orden de suscripción correctamente grabada.

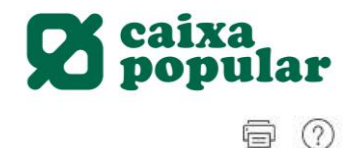

## **Resposta Subscripcions**

L'operació s'ha realitzat correctament. Polse 'Imprimir' per a realitzar la visualització i impressió del justificant de l'operació.

| Dades fons                                                                                                    |                                                                                                    |
|----------------------------------------------------------------------------------------------------|----------------------------------------------------------------------------------------------------|
| Fons<br>Nom<br>Compte associat<br>Núm. participacions<br>Valor liquidatiu<br>Saldo actual<br>Total invertit                              | 3159 I RURAL TECNOLOGICO RENTA VBLE ESTANDAR FI<br>RURAL TECNOLOGICO R. VBLE., FI ESTANDAR<br>ES89 3159 5<br>0,00<br>0,00<br>0,00 |
| Dades subscripció                                                                                                    |                                                                                                    |
| Número<br>Data creació<br>Data d'execució<br>Import subscrit<br>Comissió prevista<br>Import carregat<br>Núm. participacions a subscriure | 07-04-2020<br>07-04-2020<br>0,00<br>0,00000000                                                                                    |
| Dades de l'operació                                                                                                    |                                                                                                    |
| Estat<br>Canal<br>Signat per                                                                                                    | PENDENT DE PROCESSAR<br>Banca Internet<br>8****770                                                                                |
|                                                                                                    | Altra opera                                                                                                    |

## **REEMBOLSO FONDO DE INVERSIÓN:**

6. Accedemos la pestaña de Ahorro/Inversión en el Menú Inicio de Ruralvia.

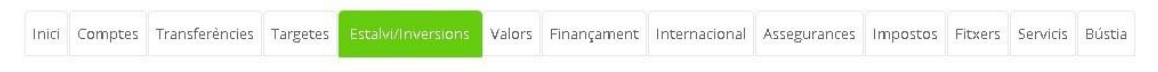

7. Seleccionamos la opción de Orden de Reembolso:

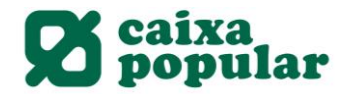

| Depòsits                   |   |
|----------------------------|---|
| Consultes                  |   |
| Nova imposició             |   |
| Anul·lació                 |   |
| Contractar                 |   |
| Rеро                       |   |
| Consulta operacions        |   |
| Fons d´inversió            |   |
| Catàleg de fons            |   |
| Comparador de Fons         |   |
| Contractar                 |   |
| Consulta de fons           | ۲ |
| Orde de subscripció        |   |
| Orde de reembossamen       | t |
| Ordres Periòdiques         |   |
| Traspàs de Fons            | ۲ |
| Anul·lació d´ordes         | • |
| Consulta d´ordes           | • |
| Campaña Ahorro de<br>papel | • |
| Aportacions                |   |
| Consulta                   |   |

8. Nos aparecerá en pantalla los Fondos de Inversión que tenemos contratados, seleccionamos el Fondo donde queremos hacer el reembolso en la parte destacada <u>AZUL (Número de cuenta del Fondo).</u>

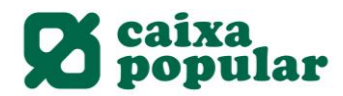

#### Reembossaments

| Número de compte | Descripció                               |
|------------------|------------------------------------------|
| 315900           | RURAL RENTA EUROPA                       |
| 315900           | RURAL GESTION SOSTENIBLE II, FI ESTANDAR |
| 315900           | GESCOOP, GESTION DECIDIDO R              |
| 315900           | RURAL R.VBLE. INTERNACIONAL, FI ESTANDAR |
| 315900           | RURAL RENTA VARIABLE ESPAÑA FI           |
| 315900           | RURAL TECNOLOGICO RENTA VELE ESTANDAR FI |
| 315900           | GESCOOPERAT. GESTION AGRESIVD            |

9. En esta pantalla seleccionaremos si el reembolso es total o parciar (en cuyo caso indicaremos el importe) y seleccionaremos ACEPTAR.

| Reembossaments                                                         |                                                                                        | ?   |
|------------------------------------------------------------------------|----------------------------------------------------------------------------------------|-----|
| Per a realitzar l'operació òmplig                                      | a les dades sol·licitades i polse 'Acceptar'.                                          |     |
| Reembossament                                                          |                                                                                        |     |
| Compte                                                                 | 4 - RURAL TECNOLOGICO RENTA VBLE ESTANDAR FI                                           |     |
| Tipus de reembossament                                                 |                                                                                        |     |
| Reembossament Total                                                    |                                                                                        |     |
| Reembossament parcial                                                  | Import €                                                                               |     |
| Data execució *                                                        | 14-04-2020                                                                             |     |
|                                                                        | Torna: Accep                                                                           | tar |
| * Les ordres cursades a partir de<br>realitzades el dia hàbil següent. | e les 16:00 hores (hora peninsular) en un dia inhàbil, es tramitaran juntament amb les |     |

10. Firmamos la operación con nuestra clave de firma.

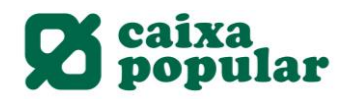

?

#### Signatura reembossament

A continuació es detallen les dades de l'ordre. Per a realitzar l'operació, introdueixi la firma requerida i cliqui Acceptar.

| Dades fons                                                                                                    |                                                             |               |      |      |            |             |                    |                        |
|----------------------------------------------------------------------------------------------------|-------------------------------------------------------------|---------------|------|------|------------|-------------|--------------------|------------------------|
| Fons<br>Nom<br>Compte associat                                                                                  | 3159<br>RURAL TECNOLOGIC<br>ES89 3159                       | R<br>O R. VBI | URAL | EST. | NOL<br>AND | ogic(<br>NR | O RENTA VBLE ESTAN | IDAR FI                |
| Dades reembossament                                                                                             |                                                             |               |      |      |            |             |                    |                        |
| Data creació<br>Data d'execució<br>Import reembossat<br>Núm. participacions a reembossar<br>Tipus reembossament | 14-04-2020<br>15-04-2020<br>100,00<br>0,00000000<br>Parcial |               |      |      |            |             |                    |                        |
| Reembossaments                                                                                                  |                                                             |               |      |      |            |             |                    |                        |
| Introdueix les posicions<br>sol·licitades de la clau<br>de signatura.                                           | * * *                                                       | 9<br>7        | 1    | 0    | 8          | 6<br>5      | Esborrar           | Com s'ha de<br>signar? |
|                                                                                                    |                                                             |               |      |      |            |             |                    | Tomar Accept           |

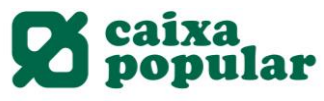

11. Respuesta de Reembolso, la orden quedará en estado Pendiente de Procesar:

## Resposta Reembossament

6 0

| Fons                             | 3159 I RURAL TECNOLOGICO RENTA VBLE ESTANDAR FI |
|----------------------------------|-------------------------------------------------|
| Nom                              | RURAL TECNOLOGICO R. VBLE., FI ESTANDAR         |
| Compte associat                  | ES89                                            |
| Núm. participacions              | 0,00000000                                      |
| /alor participació               | 0,00                                            |
| Saldo actual participacions      | 0,00                                            |
| nversió inicial                  | 0,00                                            |
| ades reembossament               |                                                 |
| Número                           |                                                 |
| ata creació                      | 14-04-2020                                      |
| ata d'execució                   | 15-04-2020                                      |
| mport reembossat                 | 100,00                                          |
| Comissió prevista                | 0,00                                            |
| Retenció                         | 0,00                                            |
| mport abonat                     | 100,00                                          |
| Plusvàlua fiscal                 | 0,00                                            |
| Núm. participacions a reembossar | 0,00000000                                      |
| Tipus reembossament              | Paroial                                         |
| ades de l'operació               |                                                 |
| istat                            | PENDENT DE PROCESSAR                            |
| anal                             | Banca Internet                                  |
| lignat per                       | 14-04-2020 - 18:16:36                           |
|                                  | Altra                                           |

Si vol imprimir el contracte, polse <u>`Impressió de contracte'</u>.

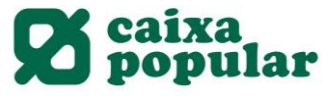

ORDENES PERIÓDICAS DE SUSCRIPCIÓN Y REEMBOLSO - FONDO DE INVERSIÓN

1. Seleccionamos la opción Ordenes Periódicas:

| Catàleg de fons         |   |
|-------------------------|---|
| Comparador de Fons      |   |
| Contractar              |   |
| Consulta de fons        | • |
| Orde de subscripció     |   |
| Orde de reembossament   |   |
| Ordres Periòdiques      |   |
| Traspàs de Fons         | • |
| Anul·lació d'ordes      | • |
| Consulta d´ordes        | • |
| Campaña Ahorro de papel | • |
|                         |   |

2. Nos aparecerá en pantalla los Fondos de Inversión que tenemos contratados, seleccionamos el Fondo donde queremos hacer la suscripción en la parte destacada <u>AZUL (Número de cuenta del Fondo)</u>.

| Li recomanem l'ús del C<br>L'ajudarà a elegir la mil                                         | Comparador de Fons.<br>lor opció.                                          |
|----------------------------------------------------------------------------------------------|----------------------------------------------------------------------------|
| Comparador de Cont<br>También puede seleccionar el fondo sobre el que d<br>Número de compte: | esea realizar la Suscripción<br>Descripció                                 |
| 3159.00                                                                                      | RURAL RENTA EUROPA                                                         |
| 3159.00                                                                                      | RURAL GESTION SOSTENIBLE II, FI ESTANDAR                                   |
| 3159.00                                                                                      | GESCOOP, GESTION DECIDIDO FI                                               |
| 3159 00                                                                                      | RURAL R. VBLE. INTERNACIONAL, FI ESTANDAR                                  |
|                                                                                              |                                                                            |
| 3159.00                                                                                      | RURAL RENTA VARIABLE ESPAÑA FI                                             |
| 3159.00                                                                                      | RURAL RENTA VARIABLE ESPAÑA FI<br>RURAL TECNOLOGICO RENTA VBLE ESTANDAR FI |

3. Seleccionamos la opción que queramos realizar:

- Suscripción Periódica: Indicamos el importe que queremos suscribir.

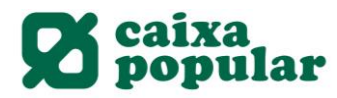

 Reembolso periódico: Indicaríamos el importe o número de participaciones que queremos reembolsar.

Luego elegimos la periodicidad con la que queremos hacer las suscripciones o los reembolsos:

- Real: Seleccionamos si lo queremos hacer en un día exacto de cada período. Ejemplo: Suscripción periódica mensual el día 5 de cada mes.
- Natural: Seleccionamos si queremos hacerlo el último día de cada período. Ejemplo: Suscripción al final de cada mes.

Podemos poner fecha de vencimiento, en caso de no poner nada en este campo, se hace periódicamente hasta que anulemos la orden.

Seleccionamos ACEPTAR para continuar.

| ubscripcions i reemborsaments periòdics |                                                 |                                     |             |  |  |
|-----------------------------------------|-------------------------------------------------|-------------------------------------|-------------|--|--|
| Per a realitzar l'operació ómpliga      | les dades sol·licitades i polse <b>'Accepta</b> | r'.                                 |             |  |  |
| Dades de l'orde                         |                                                 |                                     |             |  |  |
| Fons                                    | 3159 00                                         | . TECNOLOGICO RENTA VBLE ESTANDAR F | 7           |  |  |
| Tipus d'operació                        |                                                 |                                     |             |  |  |
| Subscripció periódica                   | Import€                                         |                                     |             |  |  |
| Reemborsament diari                     | Import € Nú                                     | úm. participacions                  |             |  |  |
| Dades de la Periodicitat                |                                                 |                                     |             |  |  |
| Forma d'operació                        | Real 🔻                                          |                                     |             |  |  |
| Periodicitat                            | Mensual 🔻                                       |                                     |             |  |  |
| Data Activació *                        | 08-04-2020                                      |                                     |             |  |  |
| Data venciment                          |                                                 |                                     |             |  |  |
|                                         |                                                 | Torna                               | ar Acceptar |  |  |
|                                         |                                                 |                                     |             |  |  |

4. Leemos y aceptamos la Cláusula de Conveniencia, firmamos la operación con nuestra clave de firma y seleccionamos ACEPTAR.

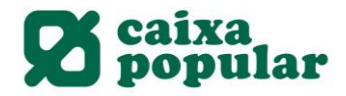

?

#### Signatura d'ordres periòdiques

A continuació es detallen les dades de l'ordre. Per a realitzar l'operació, introdueixi la firma requerida i cliqui 'Acceptar'.

| ons                           | 31590                   |                   |       |        |       |      |          |             |
|-------------------------------|-------------------------|-------------------|-------|--------|-------|------|----------|-------------|
| Nom del fons                  | RURAL TECNOLO           | GICO R. V         | BLE.  | , FI E | STAN  | IDAR |          |             |
| Compte associat               | ES89 3159 00            |                   |       |        |       |      |          |             |
| Tipus d'operació              | Subscripció periòdi     | ica               |       |        |       |      |          |             |
| Import                        |                         |                   |       |        |       |      |          |             |
| Dades de la Periodicitat      |                         |                   |       |        |       |      |          |             |
| Data creació                  | 08-04-2020              |                   |       |        |       |      |          |             |
| Data Activació                | 13-04-2020              |                   |       |        |       |      |          |             |
| Periodicitat                  | Mensual                 |                   |       |        |       |      |          |             |
| Forma d'operació              | Real                    |                   |       |        |       |      |          |             |
| Signatura de l'operació       |                         |                   |       |        |       |      |          |             |
| 🖉 He llegit i accepte la Clàu | sula de Conveniència. 📆 | <u>Cláusula (</u> | de Co | inven  | ienci | a    |          |             |
| Introdueix les                |                         | 1                 | 8     | 5      | 6     | 0    | Esborrar | Com s'ha de |
| posicions sol·licitades 🚽     | * * • • * *             | 9                 | 7     | 4      | 2     | з    |          | signarr     |

5. Nos aparecerá el respuesta de la operación, un breve resumen de lo que hemos grabado y el estado debe aparecer como PROCESADO.

| Resposta `Ordre               | s periòdiques'                                                                                      | ĨŎ          | ē      | ? |
|-------------------------------|----------------------------------------------------------------------------------------------------|-------------|--------|---|
| L'operació s'ha realitzat cor | rectament. Polse <b>'Imprimir</b> ' per a realitzar la visualització i impressió del justificant de | e l'operaci | ó.     |   |
| Dades de l'orde               |                                                                                                    |             |        |   |
| Fons                          | 315900                                                                                              |             |        |   |
| Nom del fons                  | RURAL TECNOLOGICO R. VBLE., FI ESTANDAR                                                             |             |        |   |
| Compte associat               | ES89 3159 00                                                                                        |             |        |   |
| Tipus d'operació              | Subscripció periòdica                                                                               |             |        |   |
| Import                        |                                                                                                    |             |        |   |
| Dades de la Periodicitat      |                                                                                                    |             |        |   |
| Núm. de Orde                  | 540                                                                                                 |             |        |   |
| Data creació                  | 08-04-2020                                                                                          |             |        |   |
| Data Activació                | 13-04-2020                                                                                          |             |        |   |
| Periodicitat                  | Mensual                                                                                             |             |        |   |
| Forma d'operació              | Real                                                                                                |             |        |   |
| Dades de l'operació           |                                                                                                    |             |        |   |
| Estat                         | PROCESSAT                                                                                           |             |        |   |
| Canal                         | Banca Internet                                                                                      |             |        |   |
| Signat per                    | 8****770 JAVIER ARTES VIDAL - 08-04-2020 - 10:45:53                                                 |             |        |   |
|                               |                                                                                                    | Altro on    | aració |   |

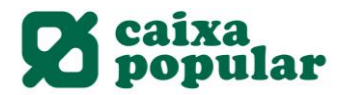

#### TRASPASOS INTERNOS ENTRE FONDOS DE INVERSIÓN GESCOOPERATIVO

#### RURALVÍA WEB

1. Accedemos la pestaña de Ahorro/Inversión en el Menú Inicio de Ruralvia.

Inici Comptes Transferències Targetes Estalivi/Inversions Valors Finançament Internacional Assegurances Impostos Fitxers Servicis Bústia

2. Seleccionamos la opción de TRASPASO DE FONDOS y Propia Entidad:

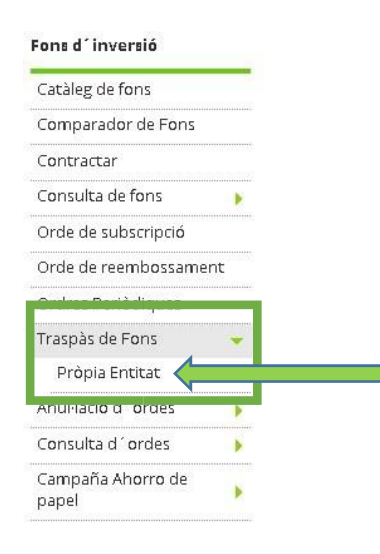

3. Tenemos 2 opciones de traspaso interno:

- Contratar un nuevo fondo donde queremos realizar el traspaso (Seguir manual nueva contratación).

- Traspaso entre Fondos que ya tenemos contratados, seleccionaremos el número de acuerdo (en Azul) del Fondo DESTINO, donde queremos hacer el traspaso:

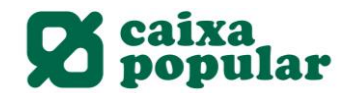

Seleccione el fons destinació:

| ○ c<br>→ • s | ontratar nuevo fondo<br>eleccionar su fondo de la lista de contrat | ado                                      |
|--------------|--------------------------------------------------------------------|------------------------------------------|
|              | Número de compte                                                   | Descripció                               |
|              | <u>3159 00</u>                                                     | RURAL RENTA EUROPA                       |
|              | 3159 00                                                            | RURAL GESTION SOSTENIBLE II, FI ESTANDAR |
|              | <u>3159 00</u>                                                     | GESCOOP. GESTION DECIDIDO FI             |
|              | 3159 00                                                            | RURAL R.VBLE. INTERNACIONAL, FI ESTANDAR |
|              | 3159 00                                                            | RURAL RENTA VARIABLE ESPAÑA FI           |
|              | 3159 000                                                           | RURAL TECNOLOGICO RENTA VBLE ESTANDAR FI |
|              | 3159 00                                                            | GESCOOPERAT. GESTION AGRESIVO            |

4. En la siguiente pantalla debemos seleccionar el Fondo ORIGEN de donde vendrá el traspaso.

| Alta traspàs de fons - La mateixa entitat |                                                    | ? |
|-------------------------------------------|----------------------------------------------------|---|
| Dades de destinació del traspàs           |                                                    |   |
| Fons de destinació                        | 3159 00 - RURAL R.VBLE. INTERNACIONAL, FI ESTANDAR |   |
| Seleccione el fons que vol traspassa      | q                                                  |   |
| Número de compte                          | Descripció                                         |   |
| 3159.00                                   | RURAL RENTA EUROPA                                 |   |
| <u>3159 00</u>                            | RURAL GESTION SOSTENIBLE II, FI ESTANDAR           |   |
| 3159 00                                   | GESCOOP, GESTION DECIDIDO FI                       |   |
| <u>3159 00</u>                            | RURAL R.VBLE. INTERNACIONAL, FI ESTANDAR           |   |
| 3159 00                                   | RURAL RENTA VARIABLE ESPAÑA FI                     |   |
| <u>3159 00</u>                            | RURAL TECNOLOGICO RENTA VBLE ESTANDAR F            |   |
| 3159.00                                   | GESCOOPERAT. GESTION AGRESIVO                      |   |

5. Nos aparece el Fondo Destino y el Fondo Origen, podemos elegir:

- TRASPASO TOTAL: Traspasamos la totalidad del Fondo de Inversión. - TRASPASO PARCIAL: Podemos elegir un importe exacto o un número de participaciones del Fondo de Inversión.

Seleccionamos la opción deseada y continuamos con ACEPTAR

?

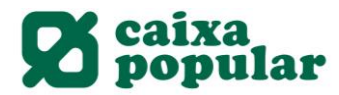

?

Per a realitzar l'operació, ómpliga les dades sol·licitades i polse 'Acceptar'.

| Dades de destinació del traspàs |                                                  |
|---------------------------------|--------------------------------------------------|
| Fons de destinació              | 3159 00 RURAL R.VBLE. INTERNACIONAL, FI ESTANDAR |
| Dades d'origen del traspàs      |                                                  |
| Fons d'origen                   | 3159 00 RURAL RENTA VARIABLE ESPAÑA, FI ESTANDAR |
| Tipus d'operació                |                                                  |
| Total                           |                                                  |
| Parcial Import                  | : Núm. participacions                            |
|                                 | Tornar Acceptar                                  |

6. Repasamos los datos que esté todo correcto, leemos y aceptamos la Clausula de Conveniencia y firmamos la operación seguido de ACEPTAR:

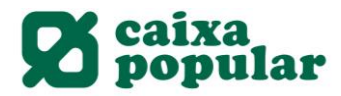

?

## Dades del traspàs - La mateixa entitat

A continuació es detallen les dades de l'ordre. Per a realitzar l'operació, introdueixi la firma requerida i cliqui 'Acceptar'.

| Dades del fons                                                                                                    |                                                                                                 |                                                      |                                      |                        |
|----------------------------------------------------------------------------------------------------|-------------------------------------------------------------------------------------------------|------------------------------------------------------|--------------------------------------|------------------------|
| Nom del fons<br>NIF del Fons<br>I.S.J.N.<br>Nº Reg. CNMV del Fons<br>Nom de la gestora<br>NIF de la Gestora<br>N° Reg. CNMV de la Gestora | RURAL RENTA VARIA<br>V81980260<br>ES0175734039<br>1405<br>GESCOOPERATIVO, 8<br>A79946612<br>140 | IBLE ESPAÑA, FI ESTANDAR<br>S.A., S.G.I.I.C.         |                                      |                        |
| Dades de l'orde                                                                                                    |                                                                                                 |                                                      |                                      |                        |
| Fons de destinació<br>Fons d'origen<br>Tipus d'operació                                                                                   | 3159 00<br>3159 00<br>Total                                                                     | - RURAL R.VBLE, INTERNAC<br>- RURAL RENTA VARIABLE E | IONAL, FI ESTAND<br>SPAÑA, FI ESTANI | AR<br>DAR              |
| Persones intervinents                                                                                                    |                                                                                                 |                                                      |                                      |                        |
| Titulars<br>Ordenant                                                                                                    |                                                                                                 |                                                      |                                      |                        |
| Signatura de l'operació                                                                                                    |                                                                                                 |                                                      |                                      |                        |
| 🖉 He llegit i accepte la Clàusula                                                                                                    | de Conveniència. <u>∭Clát</u>                                                                   | isula de Conveniencia                                |                                      |                        |
| Introdueix les posicions<br>sol·licitades de la clau de 🛛 ★<br>signatura.                                                                 | * •• * *                                                                                        | 9 6 2 3 7<br>1 5 4 8 0                               | Esborrar                             | Com s'ha de<br>signar? |
|                                                                                                    |                                                                                                 |                                                      |                                      | Tornar Acceptar        |

7. Si la operación se ha realizado con éxito nos aparecerá ESTADO PROCESADO:

1

| Estat      | PROCESSAT      |  |
|------------|----------------|--|
| Canal      | Banca Internet |  |
| Signat per | 8****770       |  |

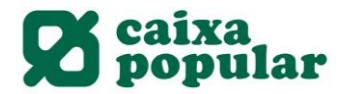

## ANULACIÓN ORDENES FONDOS DE INVERSIÓN

## RURALVÍA WEB

1. Accedemos la pestaña de Ahorro/Inversión en el Menú Inicio de Ruralvia.

| Inici | Comptes | Transferències | Targetes | Estalvi/Inversions | Valors | Finançament | Internacional | Assegurances | Impostos | Fitxers | Servicis | Bústia |
|-------|---------|----------------|----------|--------------------|--------|-------------|---------------|--------------|----------|---------|----------|--------|
|       |         |                |          |                    |        |             |               |              |          |         |          |        |

2. Seleccionamos la orden (Periódica, Suscripción o reembolso, Traspaso) que queremos anular - ANULACIÓN DE ORDENES:

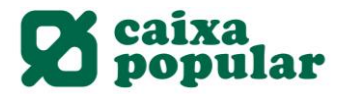

| Catàleg de fons         |   |
|-------------------------|---|
| Comparador de Fons      |   |
| Contractar              |   |
| Consulta de fons        | * |
| Orde de subscripció     |   |
| Orde de reembossament   |   |
| Ordres Periòdiques      |   |
| Traspàs de Fons         | • |
| Anul·lació d´ordes      | - |
| Periòdiques             |   |
| Subscrip./Reembossa     |   |
| Traspassos              |   |
| Consulta d´ordes        | • |
| Campaña Ahorro de papel |   |

3. Seleccionamos el Fondo de Inversión donde queremos anular la orden. Anul·lació del fons

| Número de compte | Descripció                               |  |
|------------------|------------------------------------------|--|
| 315900           | RURAL RENTA EUROPA                       |  |
| <u>315900</u>    | RURAL GESTION SOSTENIBLE II, FI ESTANDAR |  |
| 315900           | GESCOOP. GESTION DECIDIDO FI             |  |
| 315900           | RURAL R.VBLE. INTERNACIONAL, FI ESTANDAR |  |
| 315900           | RURAL RENTA VARIABLE ESPAÑA FI           |  |
| 315900           | RURAL TECNOLOGICO RENTA VELE ESTANDAR FI |  |
| 315900           | GESCOOPERAT. GESTION AGRESIVO            |  |

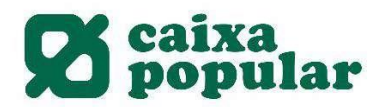

?

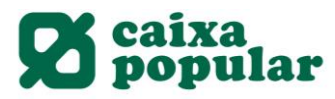

4. Nos aparecerán las órdenes susceptibles de anulación (Pendientes de procesar) y Fondo de Inversión Seleccionado. Seleccionamos ANULAR.

| obtindre el de                                                                                                 | eracions associ<br>etall d´una en | ades al compte ´31<br>concret, polse l´enl | 59 00<br>laç associat. | RURAL | .R.VBLE. INTERNAC | IONAL, F | I ESTANDAR <sup>®</sup> . Per a |
|----------------------------------------------------------------------------------------------------|-----------------------------------|--------------------------------------------|------------------------|-------|-------------------|----------|---------------------------------|
| Número                                                                                                    | Data creació                      | Data d'execució                            | Operació               | Estat | Tipus d´operació  | Import   | Núm. participacions             |
| and a second second second second second second second second second second second second second second second | 1.1                               |                                            |                        |       |                   |          |                                 |

5. Firmamos la operación para que quede anulada la ORDEN seleccionada:

|     |   |     |       | 5     | 7         | 0          | 8              | 6                             | Esborrar               | Com s'ha de                     |
|-----|---|-----|-------|-------|-----------|------------|----------------|-------------------------------|------------------------|---------------------------------|
| * : | * | *   | *     | 1     | 3         | 9          | 2              | 4                             |                        | signar?                         |
|     |   |     |       |       |           |            |                |                               |                        |                                 |
| k   |   | * * | * * * | * * * | 5 * * * 1 | 5 7<br>1 3 | 5 7 0<br>1 3 9 | 5 7 0 8<br>* * * *<br>1 3 9 2 | 5 7 0 8 6<br>1 3 9 2 4 | 5 7 0 8 6 Esborrar<br>1 3 9 2 4 |

6. Para que quede correctamente anulada de aparecer, ESTADO ANULADA:

| Dades de l'operació |                |        |
|---------------------|----------------|--------|
| Estat               | ANUL·LADA      |        |
| Canal               | Banca Internet |        |
| Anul·lat per        | 8****770       |        |
|                     |                |        |
|                     |                | Tornar |

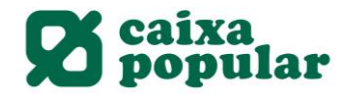

## CONTRATACIÓN DE FONDOS DE TERCERAS

#### RURALVIA WEB

1) Seleccionamos la pestaña Ahorro/Inversión

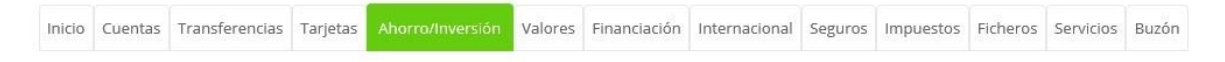

2) Seleccionamos Contratar en el desplegable de la izquierda dentro de Fondos de Inversión.

| Depósitos                                                                                                    |   |
|----------------------------------------------------------------------------------------------------|---|
| Consultas                                                                                                    |   |
| Nueva imposición                                                                                                    |   |
| Anulación                                                                                                    |   |
| Contratar                                                                                                    |   |
| Repo                                                                                                    |   |
| Consulta Operaciones                                                                                                    |   |
|                                                                                                    |   |
| Fondos de Inversion                                                                                                    |   |
| Catálogo de Fondos                                                                                                    | - |
| Catálogo de Fondos<br>Comparador de Fondos                                                                                                    |   |
| Fondos de Inversion<br>Catálogo de Fondos<br>Comparador de Fondos<br>Contratar                                                                                           |   |
| Fondos de Inversion<br>Catálogo de Fondos<br>Comparador de Fondos<br><b>Contratar</b><br>Consulta del Fondo                                                              |   |
| Fondos de Inversion<br>Catálogo de Fondos<br>Comparador de Fondos<br><b>Contratar</b><br>Consulta del Fondo<br>Orden de Suscripción                                      |   |
| Fondos de Inversion<br>Catálogo de Fondos<br>Comparador de Fondos<br>Contratar<br>Consulta del Fondo<br>Orden de Suscripción<br>Orden de Reembolso                       |   |
| Fondos de Inversion<br>Catálogo de Fondos<br>Comparador de Fondos<br>Contratar<br>Consulta del Fondo<br>Orden de Suscripción<br>Orden de Reembolso<br>Órdenes Periódicas |   |

- Nos aparece un buscador para filtrar la búsqueda, donde tenemos las siguientes opciones de búsqueda:
  - La primera línea de búsqueda con categoría o nombre solo realiza la búsqueda entre fondos de Geescoperativo.
  - La segunda línea de búsqueda o bien se puede seleccionar la Gestora o bien el ISIN.

En caso de no seleccionar ninguna opción aparecen todos los fondos disponibles.

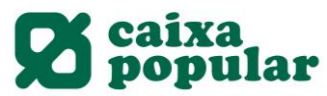

| Búsqueda de Fo | ondos |   |        |  |
|----------------|-------|---|--------|--|
| Categoría      | Todas | ~ | Nombre |  |
| 🗆 Búsqueda Ava | nzada |   |        |  |
| Gestora        | Todas | ~ | ISIN   |  |

 Seleccionar el fondo deseado entre el desplegable (en la parte superior derecha disponemos de la opción de pasar página para ver más fondos):

| Comparador de fons                       |                          |                  |                         | _              |
|------------------------------------------|--------------------------|------------------|-------------------------|----------------|
|                                          | 2                        |                  | Pàgina 1 - <u>2 - 3</u> | <u>-4-5</u> >> |
| Fons                                     | Tipus de fons            | Valor liquidatiu | Data                    |                |
| VONTOBEL US EQUITY H ACC EURH            | FI R.VAR AMERICA NORTE   | 205,25           | 02-04-2020              | Contractar     |
| UBS LUX EQTY SICAV SWISS OPPRT P ACC EUR | FI R.VAR EUROPA ZON PART | 214,44           | 02-04-2020              | Contractar     |
| TEMPLETON LATIN AMERICA FUND A ACC EUR   | FI R.VAR AMERICA SUR     | 5,42             | 02-04-2020              | Contractar     |
| TEMPLETON FRONTIER MARKETS A ACC EUR     | FI R.VAR EMERGENTE GLOB  | 15,24            | 02-04-2020              | Contractar     |
| TEMPLETON EUROLAND FUND A ACC EUR        | FI R.VAR EURO GLOBAL     | 17,22            | 02-04-2020              | Contractar     |
| TEMPLETON EM SMALLER COMPANIES A ACC EUR | FI R.VAR EMERGENTE GLOB  | 9,87             | 02-04-2020              | Contractar     |
| SMALLER EUROPEAN COMPANIES A ACC EUR     | FI R.VAR EUROPA GLOBAL   | 132,08           | 02-04-2020              | Contractar     |
| SISF GLB MULTIASSET BALANCED A EUR       | FI MIXTO R.FIJA INTERNAC | 115,14           | 03-04-2020              | Contractar     |
| SCHRODER ISF UK EQUITY A ACC EURH        | FI R.VAR EUROPA ZON PART | 4,36             | 03-04-2020              | Contractar     |
| SCHRODER ISF ITALIAN EQUITY A ACC EUR    | FI R.VAR EURO ZONA PART  | 25,93            | 03-04-2020              | Contractar     |
| SCHRODER ISF GL MULTI CREDIT A ACC EURH  | FI MIXTOS GLOBALES       | 99,30            | 03-04-2020              | Contractar     |
| RURAL TECNOLOGICO R. VBLE., FI ESTANDAR  | FI TECNOL TELECOM        | 541,83           | 02-04-2020              | Contractar     |

5) Si es la primera vez que vamos a suscribir un fondo de otra gestora, debemos contratar previamente una Cuenta de Terceras Gestoras, que es la que nos dará acceso a la plataforma para contratación.

Los pasos a seguir para la contratación son los siguientes:

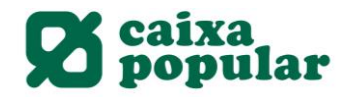

## Clàusules legals contractació de comptes de fons de terceres gestores.

Passos a seguir per a contractar un Compte Inversor

Ha seleccionat l'opció de contractar un compte d'instruments financers. La contractació d'aquest compte es realitzarà amb CAIXA POPULAR (endavant L'Entitat).

En concret deurà conèixer

- Les Condicions Generals del compta d'instruments financers

- ANEXE IV al contracte de custodia i administració d'instruments financers: utilització de comptes globals

- ANEXE V al contracte de custodia i administració d'Instruments financers: comissions aplicables a accions i/o participacions d'institucions d'inversió col·lectiva (IIC) estrangeres

- La informació prèvia a la contractació a distancia

- El fullet de Tarifes de Comissions i Despeses repercutibles a Clients

L'Entitat emmagatzemarà, a mode de justificant de l'operació, la documentació referent a la contractació efectuada.

| Per favor, Ilija i accepte els documents relatius als termes i condicions de contractació:                                                                                              |
|----------------------------------------------------------------------------------------------------|
| Condicions Generals del compta d'instruments financers                                                                                                    |
| ANEXE IV al contracte de custodia i administració d'instruments financers: utilització de comptes globals                                                                               |
| ANEXE V al contracte de custodia i administració d'instruments financers: comissions aplicables a accions i/o participacions<br>d'institucions d'inversió col·lectiva (IIC) estrangeres |
| Informació prèvia a la contractació a distancia                                                                                                    |
| Fullet de Tarifes de Comissions i Despeses repercutibles a Clients                                                                                                    |
| Informació política de dades                                                                                                    |
| He llegit i accepte les condicions de contractació                                                                                                    |

Debemos descargar todos los documentos y aceptar los términos de contratación.

Nota: Una vez tengamos contratada la Cuenta y ano será necesario realizar este paso y accederemos directamente a la contratación del Fondo.

Tornar Acceptar

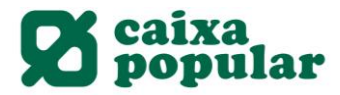

Tornar Accepta

6) Relacionamos la cuenta corriente desde la que se realizaran las posteriores suscripciones/rembolsos:

#### Datos de la contratación de Cuenta de Fondos de Terceras Gestoras

| er a realitzar l´operació òmpliga        | les dades sol·licitades i polse 'Acceptar'. |   |
|------------------------------------------|---------------------------------------------|---|
| Dades de l´orde                          |                                             |   |
| Cuenta Inversora                         | CUENTA INVERSORA                            |   |
| Titular                                  |                                             |   |
| Categoria MIFID                          | DETALLISTA                                  |   |
| Cuenta asociada a la cuenta<br>inversora | Seleccione un compte                        | ~ |

7) Relacionamos los titulares.

## Datos de la contratación de Cuenta de Fondos de Terceras Gestoras

| er a realitzar l´operació òmpliga les da | ides sol·licitades i polse | Acceptar'.       |                          |                     |
|------------------------------------------|----------------------------|------------------|--------------------------|---------------------|
| ades de l´orde                           |                            |                  |                          |                     |
| Cuenta Inversora                         | CUENTA INVERSORA           |                  |                          |                     |
| Categoria MIFID                          | DETALLISTA                 |                  |                          |                     |
| Cuenta asociada a la cuenta inversora    |                            | CUE              | NTA AHORRO               |                     |
| itulars                                  |                            |                  |                          |                     |
| Únic titular                             |                            |                  |                          |                     |
| O Titulars del compte associat al fons   | 1                          |                  |                          |                     |
| O Altres titulars                        |                            |                  |                          |                     |
| Per favor, indique les dades de la re    | sta de titulars que conf   | tractaran el pro | ducte a més de vosté.    |                     |
|                                          |                            |                  |                          |                     |
| Nom                                      |                            | Document         | Tipus de document        |                     |
|                                          |                            |                  | Seleccione un tipus 🗹    |                     |
|                                          |                            |                  | Seleccione un tipus 🗹    |                     |
|                                          | ][                         |                  | ] Seleccione un tipus 🔽  |                     |
|                                          | ][                         |                  | ] Seleccione un tipus 🗹  |                     |
|                                          |                            |                  |                          |                     |
|                                          |                            |                  |                          | Contraction (Second |
|                                          |                            |                  |                          | Tornar Acce         |
|                                          |                            |                  |                          |                     |
| Les entre text Textes 15                 | - Chalense and             |                  | delena de la companya de |                     |
| Importante: Todos lo                     | s titulares rela           | acionados        | deben disponer de        | •                   |
|                                          |                            |                  |                          |                     |
| acceso a Ruralvía.                       |                            |                  |                          |                     |
| acceso a Ruralvía.                       |                            |                  |                          |                     |

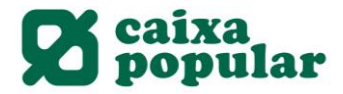

8) Ruralvía nos solicitará que firmemos la operación con nuestra clave de firma.

| ades de l'orde                     |               |     |   |      |      |       |          |             |
|------------------------------------|---------------|-----|---|------|------|-------|----------|-------------|
| uenta Inversora                    | CUENTA INVERS | ORA |   |      |      |       |          |             |
| cuenta asociada a la cuenta invers | ora           |     |   | DENT | A AF | HORRO |          |             |
| itular                             |               |     |   |      |      |       |          |             |
| ategoria MIFID                     | DETALLISTA    |     |   |      |      |       |          |             |
| IIF                                |               |     |   |      |      |       |          |             |
| gnatura de la contractació         |               |     |   |      |      |       |          |             |
| Introdueix les posicions           |               | 7   | 2 | 0    | 6    | 3     | Esborrar | Com s'ha de |
| signatura.                         | * * *         | 5   | 4 | 8    | 9    | 1     |          | arginai :   |
|                                    |               |     |   |      |      |       |          |             |

- Una disponemos de la Cuenta de Terceras Gestoras contratada ya disponemos del acceso a Inversis para realizar las operaciones deseadas.
  - Debemos seleccionar la opción de Importe o Número de Participaciones.
  - Será necesario descargar los documentos y cláusulas legales de contratación.
     Indicar en Fecha Vigencia la fecha del día en la que se realiza la orden.

Nota: La fecha NAV es la fecha aproximada que se realizará la operación.

#### Inversis

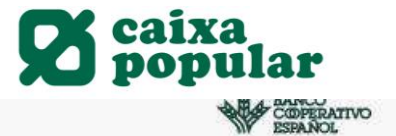

| HUD DE EIVERBURG                      |                                                                                                 |                                               |  |  |  |  |
|---------------------------------------|-------------------------------------------------------------------------------------------------|-----------------------------------------------|--|--|--|--|
| Clienta<br>CTA VALORES - 3159-0084    | Tipo de servicio                                                                                |                                               |  |  |  |  |
|                                       |                                                                                                 |                                               |  |  |  |  |
| eleccion de Fondo                     | TEMPLETON LATIN AM A AC                                                                         | CEUR                                          |  |  |  |  |
| SSIGRA<br>RANKLIN TEMPLETON INVES     | Gestora: FRANKLIN TEMPLETON<br>INVESTMENT MANAGEMENT                                            | Ultimo Precio: 5,23                           |  |  |  |  |
| ndo                                   | Categoria: RV AMÉRICA DEL SUR                                                                   | Fecha: 00/04/2020                             |  |  |  |  |
| EMPLETON LATIN AM A ACC I             | 18IN: LU0592650328                                                                              | Divisa: EUR                                   |  |  |  |  |
| DATOS DE LA ORDEN                     | Comisiones                                                                                      |                                               |  |  |  |  |
| Orden Tipo Orden                      | Gestión: Com. Distribución/Mantenin                                                             | niento: Depósito: Suecripción:                |  |  |  |  |
| Suscription ORDINAMIA                 | 1,40 % 0,50 %<br>Reemboliso: Gestion por resultados                                             | 0,00 % 0,00 %<br>Cuetodia:                    |  |  |  |  |
| O Por electivo    Por participaciones | 0 0 0                                                                                           | 0,00.%                                        |  |  |  |  |
|                                       | Datos de Contratación/Liquidación                                                               |                                               |  |  |  |  |
| Datos Económicos                      | Hora limite suscripción mismo día:<br>16:00                                                     | Dias desplazamiento suscripción:<br>D+3       |  |  |  |  |
| Numero Panticipaciones                | Minimos primera suscripción:<br>importe:                                                        | Dias desplazamiento valor liquidativo:<br>D+0 |  |  |  |  |
| Efectivo Bruto EUR                    | 5.000 USD<br>Minimoa suscripciones aucesivas:                                                   |                                               |  |  |  |  |
|                                       | Importe:<br>1.000 USD                                                                           | Importe:<br>1.000 USD                         |  |  |  |  |
|                                       |                                                                                                 |                                               |  |  |  |  |
|                                       | D: Fecha de comunicación de la orden a la Ges<br>La entrada de la orden no se verá afectada por | ia fecha que tenga en su dispositivo          |  |  |  |  |
|                                       |                                                                                                 |                                               |  |  |  |  |
|                                       | Aviso Legal                                                                                     |                                               |  |  |  |  |
|                                       | Fecha Vigencia Fecha NA                                                                         | V                                             |  |  |  |  |
|                                       | Fecha Inicio 👘 Fecha Inicio                                                                     |                                               |  |  |  |  |
|                                       |                                                                                                 |                                               |  |  |  |  |

10) A continuación se nos muestra la pantalla resumen de la orden:

- Firmamos con nuestra clave de firma.
- Debemos marcar el check de disposición de la información legal descargada. Aceptamos la operación.

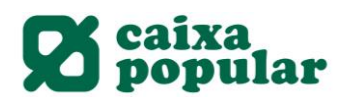

| Totai                                                                                                    | EUR                                                                                                    | 15,19                                                                                            | 1,50%                    |   |
|----------------------------------------------------------------------------------------------------|----------------------------------------------------------------------------------------------------|--------------------------------------------------------------------------------------------------|--------------------------|---|
| Incentivos Percibidos                                                                                                    | EUR                                                                                                    | 0,00                                                                                             | 0,00%                    |   |
| Devalución incentivo                                                                                                    |                                                                                                    | No                                                                                               |                          |   |
| Imp. Incentivo Institución estimado                                                                                                    |                                                                                                    | SIN DATOS                                                                                        |                          |   |
| *0                                                                                                    |                                                                                                    |                                                                                                  |                          |   |
| 0.00%                                                                                                    |                                                                                                    |                                                                                                  |                          |   |
| Tarrie usicu aqui                                                                                                    |                                                                                                    |                                                                                                  |                          |   |
| OCUMENTACION LEGAL DEL FONDO                                                                                                    |                                                                                                    |                                                                                                  | Kospia                   |   |
| INFORME SEMESTRAL                                                                                                    | MEMORIA   📩 KIID                                                                                                    | Aviso Legal                                                                                      | Acchar                   |   |
| OCUMENTACION LEGAL DEL FONDO                                                                                                    | de la institución de inversión                                                                                               | Aviso Legal<br>Colectiva con caràcter previ                                                      | o a la suscripción de la |   |
| INFORME BEMESTRAL   The INFORME ANUAL<br>INFORME BEMESTRAL   The INFORME ANUAL<br>Information and Information Information Information<br>Vectorio haber dispuesto de la documentación Iegal d<br>Informa I SI<br>a rentabilidad del Instrumento de la orden se verà afi   | de la institución de inversión<br>ectada por el efecto de los cos                                                            | Aviso Legal<br>Colectiva con carácter previ<br>les y gastos asociados a la c                     | o a la suscripción de la | 3 |
| OCUMENTACION LEGAL DEL FONDO  INFORME SEMESTRAL   INFORME ANUAL  Conditiones del contrato  Veclaro haber dispuesto de la documentación legal (  inisma. St  a rentabilidad del instrumento de la orden se verà afte  ) Estimación de comisiones calculada sobre la hipóto | ectada por el efecto de los cos                                                                                              | Aviso Legal<br>Colectiva con caràcter previ<br>tes y gastos asociados a la o<br>el fondo un año. | o a la suscripción de la | 3 |
| NOCUMENTACION LEGAL DEL FONDO                                                                                                    | de la institución de inversión<br>ectada por el efecto de los cos<br>esis de que se permanezca en<br>re una base trimestral. | Aviso Legal<br>Colectiva con carácter previ<br>tes y gastos asociados a la o<br>el fondo un año. | o a la suscripción de la | 3 |